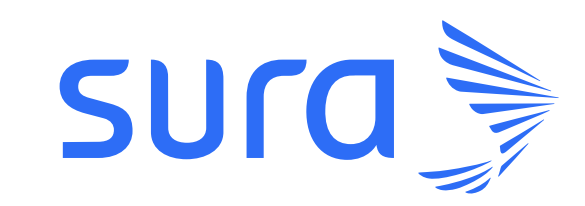

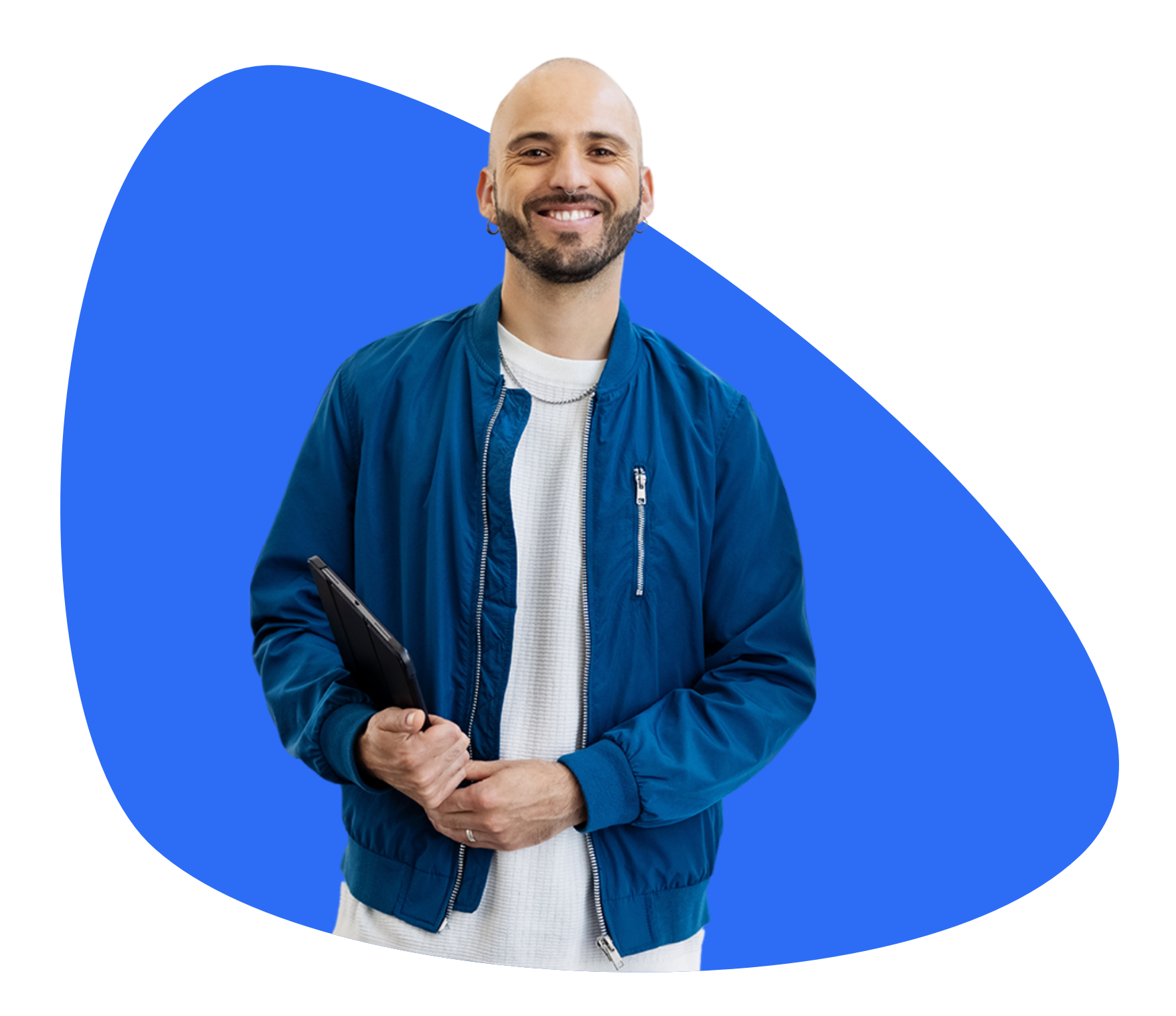

Conoce el paso a paso para pagos de forma sencilla utilizando Banistmo App, Banca en Línea Personas o Banca en Línea Empresas.

> Simplifica tu vida gestionando tus pagos en línea.

Pasos para realizar un pago por los canales digitales de

### **Banistmo**

#### 1. Ingresa <mark>al Banistmo App,</mark> Banca en Línea Personas o Banca en Línea Empresas.

| Actua                                                             | alizar datos                                                      | Salir →                       |  |  |  |  |
|-------------------------------------------------------------------|-------------------------------------------------------------------|-------------------------------|--|--|--|--|
| <b>¡Hola María!</b><br>Última conexión: 10 abr. 2024 - 06:48 p.m. |                                                                   |                               |  |  |  |  |
| Mis P                                                             | roductos                                                          | Mostrar Saldos                |  |  |  |  |
| 2                                                                 | Cuentas de depósito                                               | ~                             |  |  |  |  |
| Ð                                                                 | Cuenta Corriente Planilla<br>Cuenta corriente<br>*****4600        | Disponible<br>\$***           |  |  |  |  |
| È                                                                 | Cuenta De Ahorro<br>Navicuenta<br>Cuenta de ahorros<br>******4766 | Disponible<br>\$***           |  |  |  |  |
| Sald                                                              | o total                                                           | \$***                         |  |  |  |  |
| 1                                                                 | Tarjeta de débito                                                 | ~                             |  |  |  |  |
| method                                                            | Mastercard Platinum<br>*9339                                      |                               |  |  |  |  |
| Total de puntos                                                   |                                                                   |                               |  |  |  |  |
|                                                                   |                                                                   | QR                            |  |  |  |  |
| ည်<br>Para t                                                      | හි ලි<br>i Productos Transaccio                                   | ැමා<br>nes Configuración<br>— |  |  |  |  |

## 2. Selecciona la opción **Transacciones.**

#### 3. Luego selecciona la opción **Servicios.**

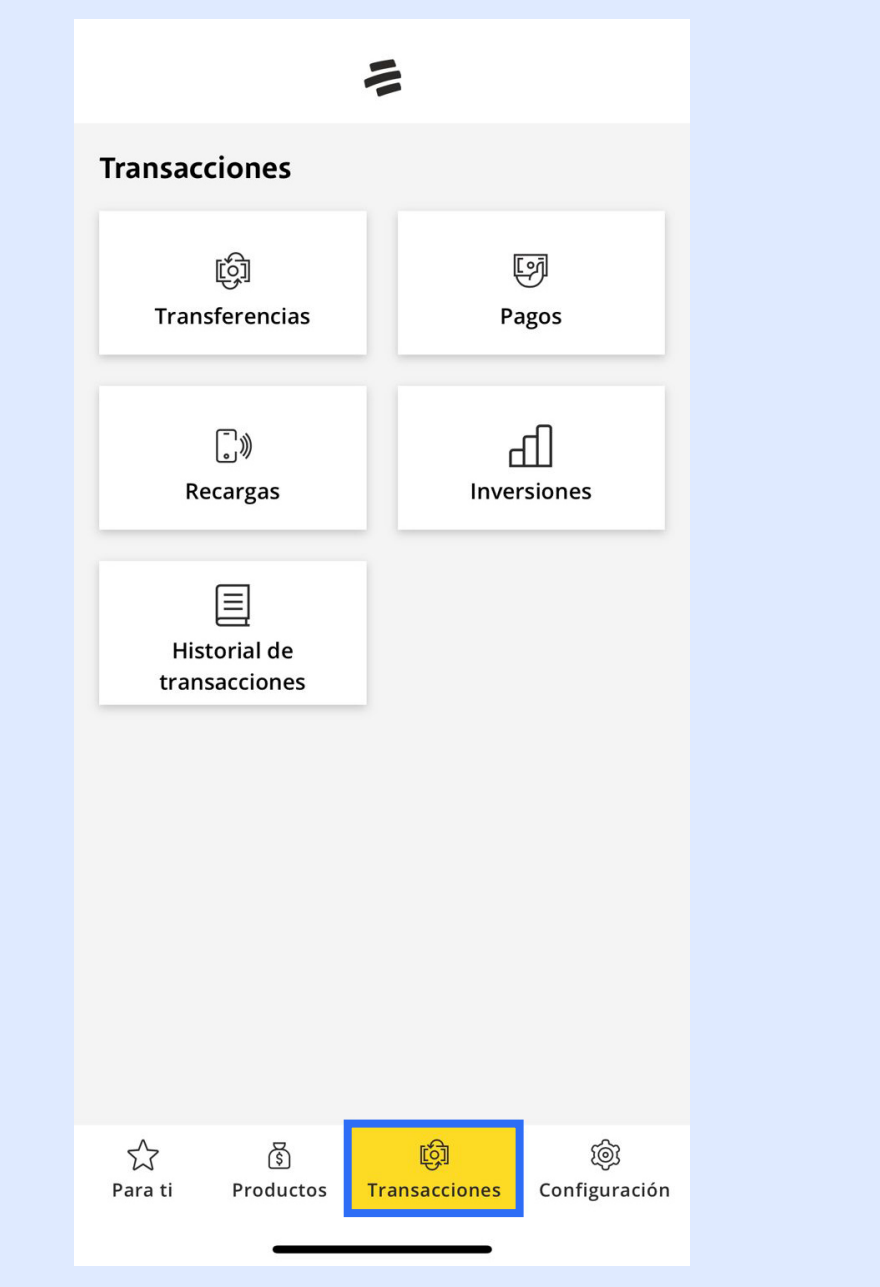

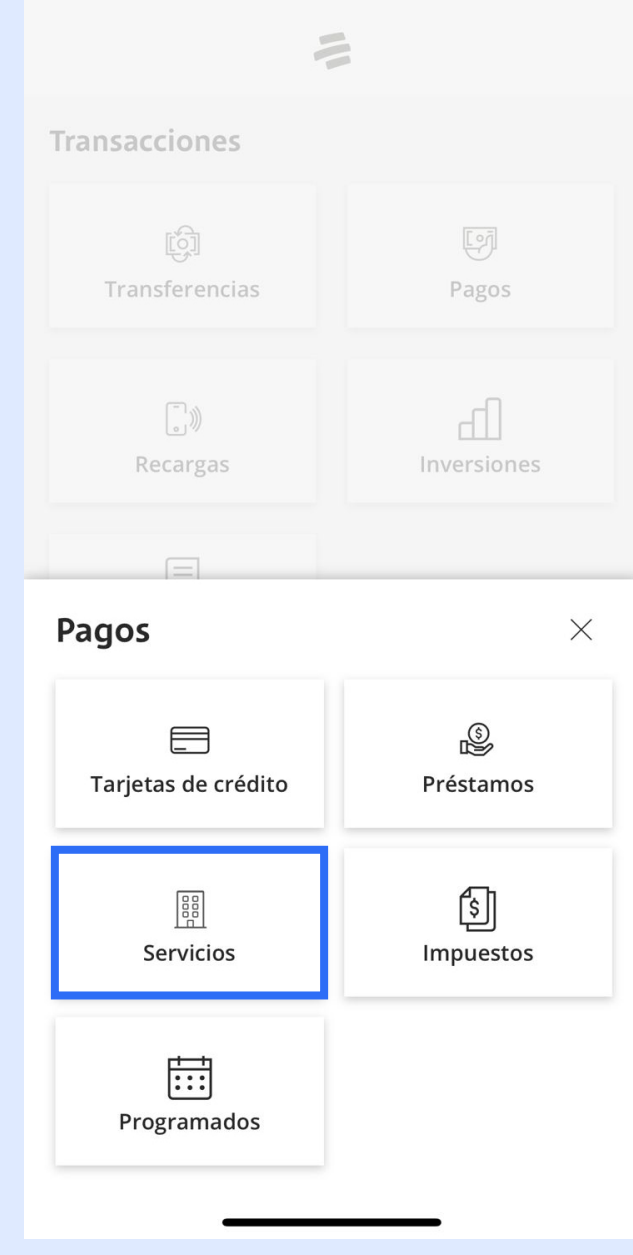

4. Haz clic en **Selecciona un servicio a pagar.** 

5. Seguidamente dale **clic a Ingresar un nuevo servicio.** 

6. Coloca en el buscador **Sura** y selecciona **Seguros Sura Pago De Polizas Número del servicio 477.** 

1

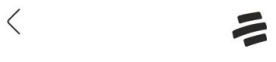

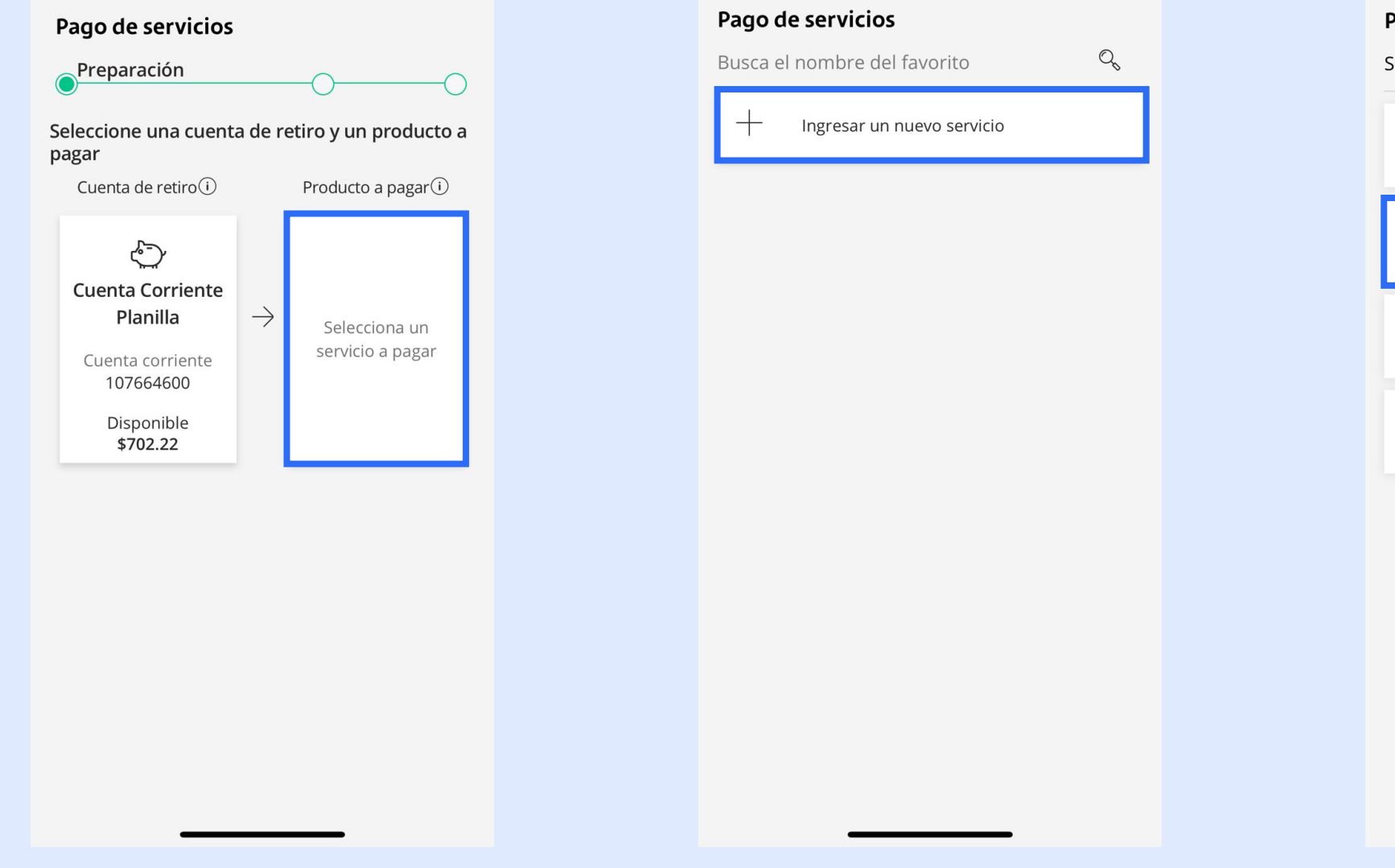

 $\langle$ 

| Sura | Seguros Sura Deducibles                                                 |
|------|-------------------------------------------------------------------------|
|      | Seguros Sura Pago De Polizas<br>Número del servicio 477                 |
|      | <b>Seguros Sura Salvamentos</b><br>Número del servicio 433              |
|      | <b>Servicios Generales Suramericana, S.a</b><br>Número del servicio 447 |

#### 7. Ingresa el **Número de póliza** a pagar y dale clic a **AGREGAR.**

8. Valida todos los datos y dale clic en **CONTINUAR.** 

9. Por último, confirma la transacción en el botón **PAGAR.** 

| < 1                                                             |  |
|-----------------------------------------------------------------|--|
| Ingresa los datos del servicio: Seguros<br>sura pago de polizas |  |
| Número de póliza                                                |  |
| 0/20<br>Guardar como favorito                                   |  |
|                                                                 |  |
| CANCELAR                                                        |  |
|                                                                 |  |
|                                                                 |  |
|                                                                 |  |
|                                                                 |  |
|                                                                 |  |
|                                                                 |  |
|                                                                 |  |
|                                                                 |  |

| Pago de servicios                                                                       |               |                                                |  |  |  |  |
|-----------------------------------------------------------------------------------------|---------------|------------------------------------------------|--|--|--|--|
| Preparación                                                                             |               |                                                |  |  |  |  |
| Seleccione una cuenta de retiro y un producto a pagar                                   |               |                                                |  |  |  |  |
| Cuenta de retiro(i)                                                                     |               | Producto a pagar (i)                           |  |  |  |  |
| Cuenta Corriente<br>Planilla<br>Cuenta corriente<br>107664600<br>Disponible<br>\$702.22 | $\rightarrow$ | Seguros sura pago<br>de polizas<br>Codigo: 477 |  |  |  |  |
| Ingresa los datos del pago<br>Monto<br>117.96                                           |               |                                                |  |  |  |  |
| Saldo a pagar: \$117.96                                                                 |               |                                                |  |  |  |  |
| Descripción del pago                                                                    |               |                                                |  |  |  |  |
| (Opcional) 0/30                                                                         |               |                                                |  |  |  |  |
| Tipo de pago                                                                            |               | _                                              |  |  |  |  |

| <                                       | -                                      |  |  |  |  |
|-----------------------------------------|----------------------------------------|--|--|--|--|
| Pago de servicios                       |                                        |  |  |  |  |
| O                                       | ficación                               |  |  |  |  |
| Cuenta de retiro                        | Cuenta Corriente Planilla<br>107664600 |  |  |  |  |
| Nombre del servicio Seguros sura pago d |                                        |  |  |  |  |
| Numero del servicio                     | 477                                    |  |  |  |  |
| Número de póliza                        | SAC TREESE                             |  |  |  |  |
| Monto                                   | \$117.96                               |  |  |  |  |
| Tipo de pago                            | En línea                               |  |  |  |  |
| PACAR →<br>MODIFICAR<br>CANCELAR        |                                        |  |  |  |  |
|                                         |                                        |  |  |  |  |

Tu pago se procesará y estará disponible en un plazo de 48 horas hábiles.

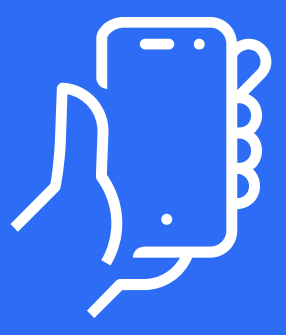

# Si tienes alguna pregunta o inquietud, comunícate con nuestra línea de información:

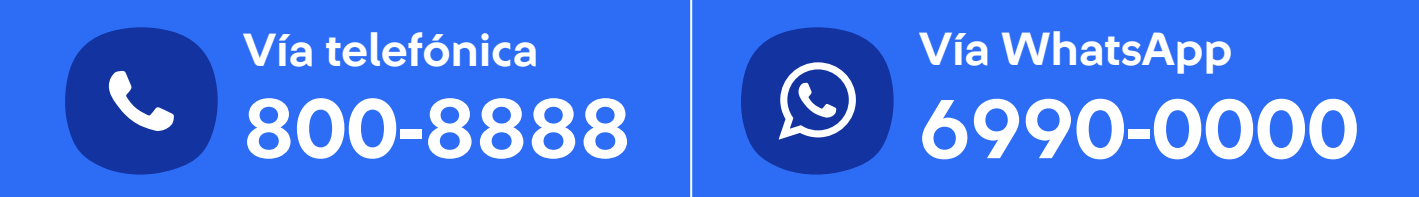

Regulado y Supervisado por la Superintendencia de Seguros y Reaseguros de Panamá.